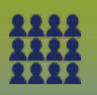

## **Upload Multiple Community Client Lists to ONE MIE**

Step 1: Prepare Lists for Upload (Guide) (client list will need to be uploaded separately)

## Step 2: Search and Create Cohort

## LHN > Cohort > Search Cohorts

#### The Search Cohort page displays

- Click Search (you must search before you can create)
- Click Create Cohort

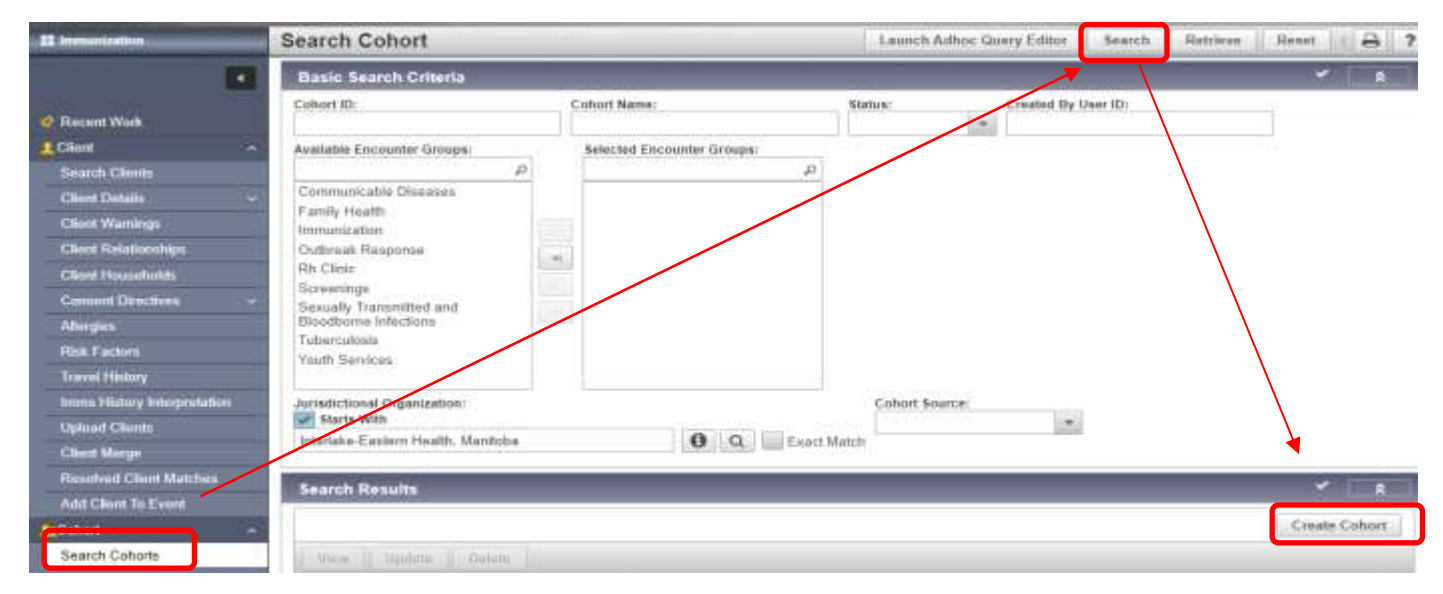

# The Create Cohort page displays

## Step 3: Create Cohort

| reate Cohort                                       |         |                              |                | Save | Reset | 0 | ?  | E |
|----------------------------------------------------|---------|------------------------------|----------------|------|-------|---|----|---|
| Cohort Details                                     |         |                              |                |      | -     | * | \$ |   |
| Cohort Name:                                       |         | 1                            | * Cohort Type: |      |       |   |    |   |
| Effective From: To:<br>2022/05/01 yyy              | y/mm/dd |                              |                |      |       |   |    |   |
| Available Encounter Groups:                        |         | * Selected Encounter Groups: |                |      |       |   |    |   |
|                                                    | Д       |                              | ٥              |      |       |   |    |   |
| Communicable Diseases<br>Immunization              |         |                              |                |      |       |   |    |   |
| Outbreak Response                                  |         |                              |                |      |       |   |    |   |
| Sexually Transmitted and<br>Biosciborne Infections |         |                              |                |      |       |   |    |   |

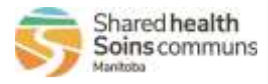

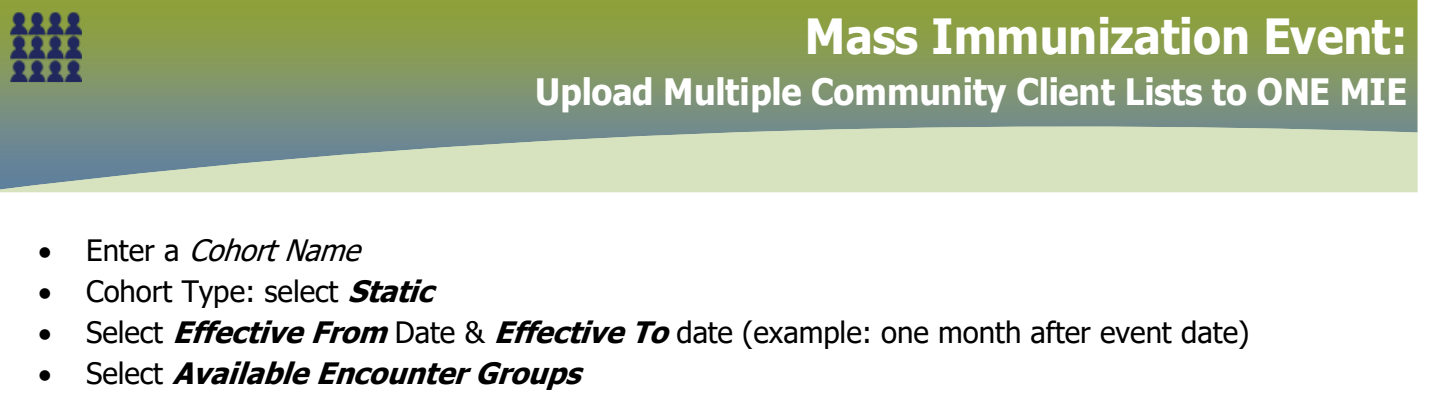

- Ensure the *Jurisdictional Organization* is correct (example: St. Vital PHU)
- Click Save

Cohord was successfully criticled

The Update Cohort page displays. Note the Cohort ID number

| Update Cohort           |                         |                                     | Save            | Reset       |   | 0 | ? |  |
|-------------------------|-------------------------|-------------------------------------|-----------------|-------------|---|---|---|--|
| Zeian Cohort ID:<br>283 | Cohort Name:<br>Testing | Encounter Group(s):<br>Immunization | Client Lis<br>- | t Name/ ID: |   |   |   |  |
| Cohort Details          |                         |                                     |                 |             | 3 | • | ŝ |  |
| * Cohort Name:          |                         | * Cohort Type:                      |                 |             |   |   |   |  |

#### Step 4: On the Update Cohort page:

#### Click Upload Client Data File

| Client Lists |                         | 8                     |
|--------------|-------------------------|-----------------------|
|              | Upload Client Data File | Upload Client ID List |

# The Upload Client page displays

| Upload Client<br>Required field                                                                 | 0 2                       |
|-------------------------------------------------------------------------------------------------|---------------------------|
| Upload Client Data                                                                              | 🚖 Hide Upload Client Data |
| Mandatory Fields                                                                                | ★ Hide Mandatory Fields   |
| If only First Name and Last Name are provided, Person Matching Algorithm will not be triggered. |                           |
| Enforce Following Mandatories:                                                                  |                           |
| Health Card Number                                                                              |                           |
| Z Date of Birth                                                                                 |                           |
| Gender                                                                                          |                           |

**Important Note:** Ensure the Mandatory Fields: *Health Card Number, Date of Birth and Gender are checked off*. Also, DO NOT update the Health Region Information and SDL Id on the client upload page (Default Values section).

Step 5: Choose File and retrieve Cohort Client List, the Text (tab delimited)/.txt file

| Upload File                              |                             | ★tide Upload File   |
|------------------------------------------|-----------------------------|---------------------|
| Upload file created from a Chept Date to | nplate (tab delimited = bd) |                     |
| * File name: Choose File Copy of C       | a                           |                     |
| Potential National allocations accore ≥  | 76 : 📿 Allow 🥌 Reject       |                     |
| Upload to:                               |                             |                     |
| Chont Index Only                         |                             |                     |
| Cohort ID: 285 Cohort Name:              | esting uploading            |                     |
| Online Existing Result Set:              |                             | 4                   |
| Conort New Pasult Set Name               | Taniting uploading          |                     |
|                                          |                             | Upload Clear Cancel |

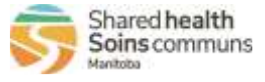

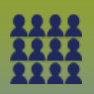

- Select the radio button beside Cohort New Results Set Name
- Enter a *Cohort New Result Set Name* a cohort can have multiple result sets (i.e. multiple lists of clients). Suggest naming the new result set to match the immunization event (e.g. Flu Clinic Nov 3 2021 Morden Complex)
- Click **Upload** and scroll to the 'Upload Results' section

Step 6: Manage Rejected or Added Clients, if no added and/or rejected clients proceed to Step 7

• Refer to the *Manage Clients – Create/Rejected* (Guide)

Step 7: Return to Step 4 to upload additional client lists to the cohort

• *Note:* Each client list/results set will have different names e.g. For multiple communities

Step 8: When ALL Client Lists have been uploaded

Click *Return to Maintain Cohort* Return to Maintain Cohort

The Update Cohort page displays

• Scroll to the Client Lists factory table to view all lists attached to the cohort

# Step 9: Adding the Cohort to the Mass Immunization Event

LHN > Immunizations > Mass Immunization Events

The *Search Mass Imms Event* page displays

- Enter *Event ID*
- Click *Search*
- Select the radio button associated to the Event ID in the Search Results panel
- Click *Update*

The Update Mass Imms Event page displays

- Scroll to the *Client List* panel
- Click Search Cohort
- The Link Cohort Client List modal opens

Link Cohort - Client List

| Jurisdictional Organization:                    |                 |                      |
|-------------------------------------------------|-----------------|----------------------|
| outhern Health - Sante Sud, Southport, Manitoba | 0 Q Exact Match |                      |
| Cohort Name:                                    |                 |                      |
|                                                 |                 | Contraction in party |

Select the Cohort Name you had entered for this Cohort from the drop list

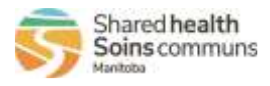

3

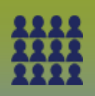

Click Select

The *Update Mass Imms Event* page displays

- Scroll to the **Client List Content** section All Client List associated to that Cohort have been uploaded to the Mass immunization Event
- Click *Save*
- Click Worksheet

The *Event Worksheet* page displays

- **Select** the Cohort client list you would like to display on the worksheet proceed to appropriate QRCs to record immunization etc.
- Repeat with all Cohort clients lists associated with the Mass Imms Event

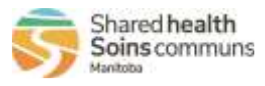

4